# Roland

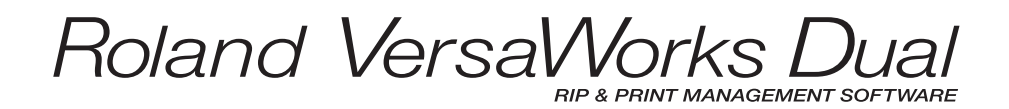

インストールガイド

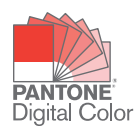

R4-170120

このたびは本製品をお買い上げいただきまして、誠にありがとうございました。

- 本製品を正しく安全にご使用いただくため、また性能を十分理解していただくために、この取扱説明 書を必ずお読みいただき、大切に保管してください。
- ・ 本書の内容の一部または全部を、無断で複写・複製することはできません。
- 本製品の仕様ならびに本書の内容は、予告なしに変更することがあります。
- 本製品および本書の内容について、万一ご不審な点や誤り、記載漏れなど、お気づきの点がありましたら、当社あてにご連絡ください。
- 本製品の故障の有無にかかわらず、本製品をお使いいただいたことによって生じた直接ないし間接的 な損害に対して、当社は一切の責任を負いません。
- 本製品により作られた製作物に対して生じた、直接ないし間接的な損害に対して、当社は一切の責任 を負いません。

本ソフトウェアおよび本マニュアルの著作権は、ローランド ディー.ジー.株式会社 にあります。本ソフトウェアおよびマニュアルの一部または全部を無断で使用、複製することはできません。

VersaWorks Dual は、ローランドディー.ジー.株式会社の登録商標です。

Windows<sup>®</sup> は、米国 Microsoft<sup>®</sup> Corporation の米国およびその他の国における登録商標または商標です。 Pentium<sup>®</sup> は、米国インテル社の登録商標です。 Macintosh は、米国 Apple Inc. の登録商標です。

ソフトウェア アプリケーションまたはユーザー用資料に表示されている PANTONE® カラーは、PANTONE が指定する規格に適合 していない場合があります。 正確なカラーについては、現在の PANTONE カラー出版物でお調べください。 PANTONE® および Pantone, Inc. の他の商標は Pantone, Inc. が所有しています。© Pantone, Inc., 2012.

Pantone, Inc. は、ローランド ディー.ジー.株式会社にライセンスを提供したカラーデータおよびソフトウェアの所有権を有し ており、Roland VersaWorks Dual との併用のみを目的とした使用を許可しています。Roland VersaWorks Dual を実行する環境で ない場合は、PANTONE カラー データまたはソフトウェアを他のディスクやメモリーにコピーすることはできません。

その他、記載されている会社名、製品名は、各社の商標および登録商標です。

Copyright© 2015-2017 Roland DG Corporation

http://www.rolanddg.co.jp/

# 目次

| 目次                                     | 1  |
|----------------------------------------|----|
| はじめに                                   | 2  |
| VersaWorks Dual とは                     | 2  |
| 取扱説明書について                              | 2  |
| インストールガイド                              | 5  |
| VersaWorks Dual をインストールする              | 6  |
| 必要なシステム構成                              | 6  |
| インストール手順                               | 6  |
| プリンターを接続する前に                           | 10 |
| プリンターを接続する                             | 13 |
| イーサネット接続(TCP/IP 接続)                    |    |
| USB 接続                                 | 15 |
| イーサネット接続(TCP/IP 接続:GR-640/540/420 の場合) | 17 |
| 複数台接続する場合                              | 19 |
| Roland@NET を設定する                       | 20 |
| Roland@NETとは                           | 20 |
| Roland@NET を設定する                       | 20 |
| クライアントを設定する                            | 22 |
| Windows クライアント                         | 22 |
| Macintosh クライアント                       |    |
| VersaWorks Dual を起動する                  | 29 |
| 起動方法                                   | 29 |
| VersaWorks Dual を削除する                  | 30 |
| VersaWorks Dual を削除する                  |    |

## VersaWorks Dual とは

Roland VersaWorks Dual (以下、VersaWorks Dual) は次のような特長を持つ、高機能ソフトウェア RIP です。

- ・ 操作が簡単な、使いやすいユーザーインターフェイスを持っています。
- カッティング機能を持ち、プリント&カット機にも対応。印刷とカットを組み合わせた、幅広い使い 方ができます。
- 特色印刷対応。特色ライブラリーに登録されている色をプロセスカラーに変換して印刷します。特色 ライブラリーは標準で登録されているもののほか、新規に作成することもできます。
- 生産性を向上させるための多彩な出力機能(分割出力、自動ネスティング機能など)を標準装備しています。
- ・ Roland@NET を利用してソフトウェアを自動更新できます。
- 1 台のコンピューターで、プリンターを最大 4 台まで接続できます。

### 取扱説明書について

本ソフトウェアには以下の取扱説明書が付属しています。

#### インストールガイド(本書)

VersaWorks Dual のインストール方法について説明しています。

#### VersaWorks Dual ヘルプ (電子マニュアル)

VersaWorks Dual の操作方法が書かれています。「VersaWorks Dual ヘルプ」は、コンピューターの画面で 見る取扱説明書です。ソフトウェアをインストールすると見ることができるようになります。

☞ P.6『インストール手順』

表示させるには、次のようにします。

VersaWorks Dual の起動後、〔ヘルプ〕メニューから〔ヘルプを表示〕をクリックする。

| 法 Rolan | d VersaWo | orks Dual |        |         |         |        |                |         |   |
|---------|-----------|-----------|--------|---------|---------|--------|----------------|---------|---|
| ファイル(F) | 編集(E)     | 表示(V)     | ジョブ(J) | プリンタ(P) | メディア(M) | ヘルプ(H) |                |         |   |
|         |           |           |        |         |         | ∧J/∂   | プを表示(H)        |         |   |
|         | 198       |           |        |         |         | Vers   | aWorks Dual オ  | ンライン(0) |   |
| ステータス   | は:接続され    | 、ていません。   |        |         |         | 15-3   | ジョン/表却(Δ)      |         |   |
|         | - 6       | C 4       |        |         | -       |        | / J / IE +K(A) |         | _ |
|         |           | Streng S  |        |         |         |        |                |         |   |

Windows 10、7: 〔スタート〕メニューから〔すべてのアプリ〕(または〔すべてのプログラム〕) - 〔Roland VersaWorks Dual〕- 〔Roland VersaWorks Dual の HELP〕をクリックする。

Windows 8.1:〔スタート〕画面で e をクリックし、アプリ画面から〔Roland VersaWorks Dual〕 – 〔Roland VersaWorks Dual の HELP〕をクリックする。

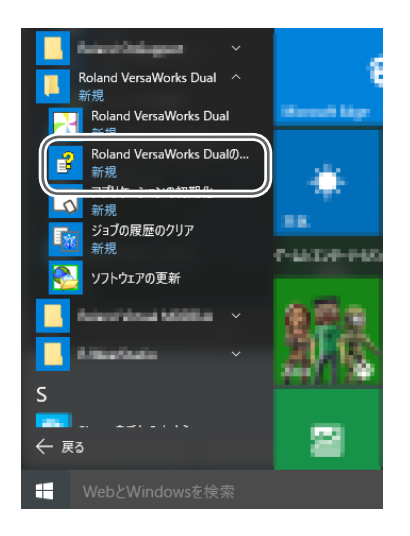

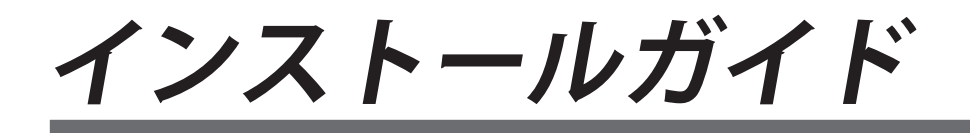

### 必要なシステム構成

| オペレーティングシステム (OS) | Windows 10、8.1、7(32/64 ビット版)*                                                         |
|-------------------|---------------------------------------------------------------------------------------|
| CPU               | インテル Core2 Duo 2.0 GHz 以上推奨                                                           |
| メモリ               | 2 GB 以上を推奨                                                                            |
| ビデオカードおよびディスプレイ   |                                                                                       |
| 作業に必要なハードディスク空き容量 | 40 GB 以上を推奨                                                                           |
| ハードディスクのファイルシステム  | NTFS フォーマット                                                                           |
| ドライブ              | DVD-ROM ドライブ                                                                          |
| その他               | <ul> <li>Ethernet ポート</li> <li>Roland@NETを使用するためにインターネットに接続できる環境と Web ブラウザ</li> </ul> |

\* Roland VersaWorks Dual は 32 ビットアプリケーションソフトのため、64 ビット版 Windows では WOW64 (Windows 32-bit On Windows 64-bit) にて動作します。

## インストール手順

手順

Windows を起動し、「コンピューターの管理者」(または Administrators)のアカウントでログオンする。

起動しているアプリケーションソフトはすべて終了させてください。

🛿 Roland VersaWorks Dual DVD をコンピューターの DVD-ROM ドライブにセットする。

自動再生画面が表示された場合は、[Setup.exe の実行]をクリックしてください。 「ユーザーアカウント制御」画面が表示されたら、〔はい〕(または〔許可〕)をクリックしてください。

インストール中に使用する言語を選択し、〔OK〕をクリックする。

| Roland V | ersaWorks Dual - InstallShield Wizard | × |
|----------|---------------------------------------|---|
| ٹ        | インストールで使用する言語を次の中から選択して下さい。           |   |
| C        |                                       | ~ |

④ 〔次へ〕をクリックする。

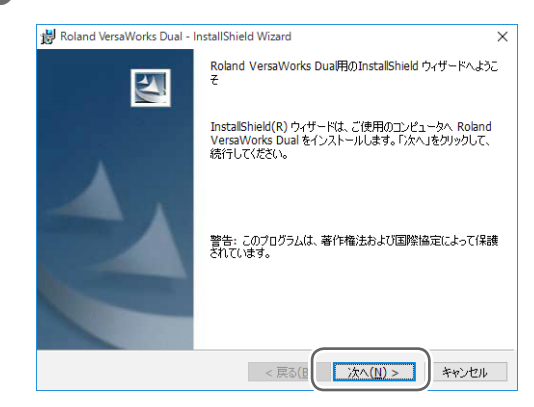

- 6 使用許諾契約を確認する。
  - ①「使用許諾契約の条項に同意します」を選択する。
  - ②〔次へ〕をクリックする。

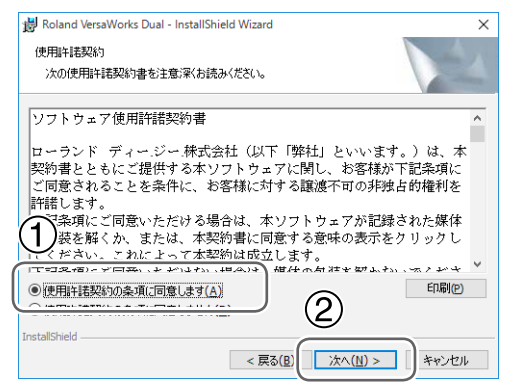

- う ユーザー情報を入力する。
  - ①「ユーザー名」と「所属」を入力する。
  - ②〔次へ〕をクリックする。

| 😸 Roland VersaWorks Dual - InstallShield Wizard | ×      |
|-------------------------------------------------|--------|
| ユーザ情報                                           |        |
| <ul><li>(1):入力してください。</li></ul>                 |        |
|                                                 |        |
| ユーザ名(U):                                        |        |
| user                                            |        |
| 所属(0):                                          |        |
| Roland DG                                       |        |
|                                                 |        |
|                                                 |        |
|                                                 |        |
|                                                 |        |
|                                                 |        |
|                                                 |        |
|                                                 | _      |
| < Heart J 法へ(N) >                               | **>/7/ |
|                                                 |        |

以降、画面に表示されるメッセージにしたがってインストールを進めてください。

途中、「プリンタのインストールの選択」画面が表示されたら、〔はい〕を選択して〔次へ〕をクリッ クしてください。

| 👹 Roland VersaWorks Dual - InstallShield Wizard | ×     |
|-------------------------------------------------|-------|
| ブリンタのインストールの選択<br>ブリンタのインストールを選択して下さい           | 44    |
| プリンダをインストールしますか?<br>() (注心)<br>ノリングを: Roland/WD |       |
| Oliviz                                          |       |
|                                                 |       |
|                                                 |       |
| InstallShield<br>〈戻る(E) 法へ(N) >                 | <br>= |

以下の画面が表示されたら、〔完了〕をクリックする。

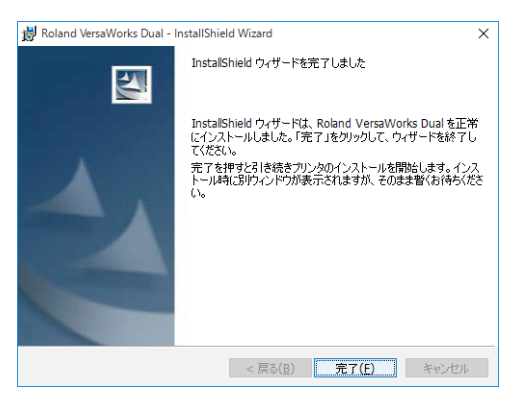

続いてプリンタードライバーのインストールが開始されます。そのまましばらくお待ちください。

Windows10、8.1:以下の画面が表示されたら、〔インストール〕をクリックする。

|                                        | Windows セキュリティ                      | ×                     |
|----------------------------------------|-------------------------------------|-----------------------|
| このデバイス ソフ                              | ・ウェアをインストールしますか?                    |                       |
| 🚙 名航: Ro<br>発行元: I                     | and プリンター<br>Reland DG Corporation  |                       |
| TRoked DG 0                            | voncation" #840-/71-01775#1-8       | th-m(t)               |
| 相する(A)                                 |                                     |                       |
| <ul> <li>信頼する発行元:<br/>送する方法</li> </ul> | 19のドライバー ソフトウェアのみをインストールしてください。 安全に | インストールできるデバイスンクトウエアを判 |

Windows 7:以下の画面が表示されたら、〔このドライバソフトウェアをインストールします〕 をクリックする。

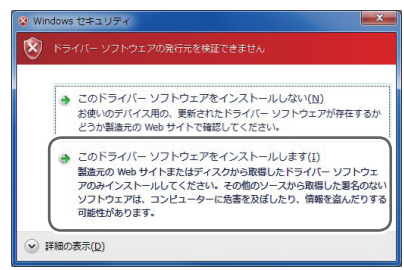

月 再起動を促す画面が表示されたら、〔はい〕をクリックする。

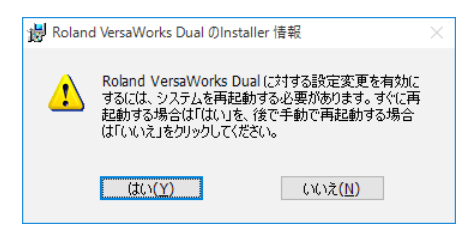

コンピューターが再起動したら、インストールは完了です。

# プリンターを接続する前に

VersaWorks Dual が最新のバージョンか確認します。VersaWorks Dual が最新のバージョンでない場合、 接続するプリンターから印刷できないことがあります。

- この作業をするためには、VersaWorks Dual をインストールしたコンピューターをインター ネットに接続してください。
- ・以下の手順にしたがって作業をしてもバージョンアップができない場合は、お買い上げの販 売店または当社コールセンターまでお問い合わせください。

手順

Windows 10、7:〔スタート〕メニューから〔すべてのアプリ〕(または〔すべてのプログラム〕)
 – [Roland VersaWorks Dual] – 〔ソフトウェアの更新〕をクリックする。

「ユーザーアカウント制御」画面が表示されたら、〔はい〕(または〔許可〕)をクリックする。

Windows 8.1:〔スタート〕画面で ひをクリックし、アプリ画面から〔Roland VersaWorks Dual〕—〔ソフトウェアの更新〕をクリックする。

〔設定〕メニューから〔環境設定〕をクリックする。

| 💫 手動車新               | ×                |
|----------------------|------------------|
| ファイル F) 設定(S) ヘルプ(H) |                  |
| 環境設定                 | Jand@NET サーバーに接続 |
| V OLYO               |                  |
|                      | 更新確認             |
| 更新情報:                |                  |
|                      |                  |

3 環境設定の内容を設定する。

① プロキシサーバーを使用するときは、チェックを入れ、アドレスとポート番号を入力する。

2 チェックボックスにチェックを入れ、〔全ての更新〕を選択する。

③ 〔OK〕をクリックする。

| 環境設定                                                                                                    | $\times$ |
|----------------------------------------------------------------------------------------------------|----------|
| ■<br>野新設定<br>1<br>ト: デフォルト _                                                                                                    |          |
| - ブロキシ サーバー<br>「 ブ ブロキシ サーバーを使用する<br>IP アドレス: proxy.***cojp<br>ポート:                                                                                                    |          |
| <ul> <li>更新内容のオブション</li> <li>▽ 全ての言語に対する更新をダウンロードする</li> <li>▽ メディアとプロファイルの更新をダウンロードする</li> <li>○ 全ての更新</li> <li>○ 使用している襟種の更新のみ</li> <li>○ 使用している襟種およびインクの種類の更新のみ</li> </ul> |          |
| 2 3 OK +++>tell                                                                                                    |          |

〔更新確認〕をクリックする。

| 🍋 手動更                 | 「新                |                              | ×           |
|-----------------------|-------------------|------------------------------|-------------|
| ファイル(E)               | 設定( <u>S</u> )    | ヘルプ( <u>H</u> )              |             |
|                       | 「更新確認<br>します。     | をクリックすると、Roland@N            | ET サーバーに接続  |
|                       |                   |                              | 更新確認        |
| 更新情<br><u>http://</u> | 書報:<br>/VersaWork | sroland.co.jp:8080/update_in | <u>fo2/</u> |

#### 以下の画面が表示された場合。

VersaWorks Dual は最新のバージョンです。

| ( <b>OK</b> ) | をク | <b>フ</b> リックする。                              |   |
|---------------|----|----------------------------------------------|---|
|               |    | ManualUpdater                                | × |
|               |    | 選択したものは全て最新のものであるため、<br>アップデートするものがありませんでした。 |   |
|               |    | ОК                                           |   |

以下の画面が表示された場合。

更新データがあります。

- ① 選択できるすべてのチェックボックスにチェックを入れる。
- ②〔更新〕をクリックする。

更新データがダウンロードされます。

| 更新の選択                                                                                                    |               |       | ×  |
|----------------------------------------------------------------------------------------------------|---------------|-------|----|
| ①ファイルが最新のバージョンに更新できまのを選択してください。                                                                                 | す。下記の更新情報をお読み | りの上、夏 | 巨新 |
| ▼ Roland VersaWorks Dual 実行環境                                                                                   |               | 33.5  | MB |
| カラーブロファイル                                                                                                    | 詳細選択          | 0.0   | МВ |
| 合計:                                                                                                    |               | 33.5  | MB |
| SC#11H#HR -<br>http://VersaWorksroland.co.jp:8080/update_infe<br>http://VersaWorksroland.co.jp:8080/update_infe |               |       |    |
|                                                                                                    | 更新            | キャンセ  | ı  |

⑥ 〔OK〕をクリックする。

「ユーザーアカウント制御」画面が表示されたら、〔はい〕(または〔許可〕)をクリックする。

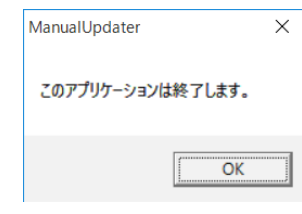

⑦ 〔OK〕をクリックする。

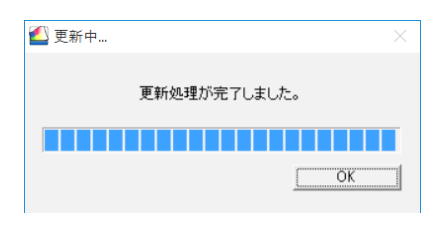

以上で VersaWorks Dual のバージョンが最新になりました。

# プリンターを接続する

1 台のコンピューターで、プリンターを最大4 台まで接続できます。 プリンターの種類によって接続方式が変わります。お使いのプリンターが持っている接続ポートの種類に 合わせて、以下のように接続してください。

#### イーサネット接続(TCP/IP 接続)

イーサネットケーブルで接続する場合の設定方法です。

#### 重要:GR-640/540/420 は、接続方法が異なります

GR-640/540/420 の場合は、下記の手順と異なります。詳しくは、P. 17『イーサネット接続(TCP/IP 接続: GR-640/540/420 の場合)』を参照してください。

手順

- プリンターに搭載のプリントサーバー(Roland PrintServer など)に IP アドレスを設定するなど、 プリンターの準備を完了させる。
   IP アドレスの設定方法については、お使いのプリントサーバーの取扱説明書をご覧ください。
- プリンターの電源がオンになっていることを確認する。
- パリンターとコンピューター(RIP サーバー)をイーサネットで接続する。
- Windows 10、7:〔スタート〕メニューから〔すべてのアプリ〕(または〔すべてのプログラム〕)
   [Roland VersaWorks Dual〕 [Roland VersaWorks Dual〕をクリックし、VersaWorks Dual を起動する。

Windows 8.1:〔スタート〕画面で ひをクリックし、アプリ画面から〔Roland VersaWorks Dual〕 – 〔Roland VersaWorks Dual〕をクリックし、VersaWorks Dual を起動する。

〔プリンタの設定〕画面が表示されます。初めて起動するときだけ、この画面が表示されます。

接続するプリンターを設定する。

① [TCP/IP] を選び、プリンターにつけた IP アドレスを入力する。

(2) 〔接続確認〕をクリックする。

正常に接続されると、「機種名」「インクの種類」などお使いのプリンターについての情報が表示されます。

③ 〔ニックネーム〕を設定する。

特に設定しない場合は、機種名が表示されます。

④〔適用〕をクリックする。

「プリンタドライバをインストールしますか」というメッセージが表示された場合は、[はい]をクリックしてください(これは、通信に使用するプリンタードライバーではありません)。

「ユーザーアカウント制御」画面が表示されたら、〔はい〕(または〔許可〕)をクリックしてください。 [ハードウェアのインストール]画面が表示されたら、[続行]をクリックしてください。

「プリンタの一覧」に接続したプリンターの情報が表示されます。

⑤ (OK) をクリックする。

| ノリングの設定                                            | ×  |
|----------------------------------------------------|----|
| プリンタの一覧<br>ニックネーム 「根種名 インクの種類 「ボート                 |    |
| 3                                                  |    |
| (ニックネーム( <u>M</u> ):                               | )  |
| 機種名( <u>H</u> ):                                   | -  |
| インクの種類(N):                                         | ~  |
| #-k(P):                                            |    |
| 2 ガルタ名(②): 「                                       |    |
|                                                    |    |
| 機種名:                                               |    |
| ファームウェアバージョン:                                      |    |
| シリアル番号:                                            |    |
| $\lambda \bar{\tau} - \vartheta \lambda$ : (5) (4) |    |
|                                                    | 適用 |

これで VersaWorks Dual を使って印刷する準備が整いました。 引き続き複数台のプリンターを接続する場合は、P. 19『複数台接続する場合』へ進んでください。

### USB 接続

USB ケーブルでプリンターと接続する場合の設定方法です。 USB 接続の場合、プリンターに付属しているプリンタードライバーが別途必要です。

手順

- お使いのプリンターのWindowsドライバーをインストールし、プリンターとコンピューターを USBケーブルで接続する。
   インストール方法については、お使いのプリンターの取扱説明書をご覧ください。
- プリンターの電源がオンになっていることを確認する。

*Windows* 10、7:

〔スタート〕メニューから〔すべてのアプリ〕(または〔すべてのプログラム〕) – 〔Roland VersaWorks Dual〕 – 〔Roland VersaWorks Dual〕をクリックし、VersaWorks Dual を起動する。 Windows 81:

Windows 8.1:

〔スタート〕画面で 🕑 をクリックし、アプリ画面から〔Roland VersaWorks Dual〕—〔Roland VersaWorks Dual〕をクリックし、VersaWorks Dual を起動する。

〔プリンタの設定〕画面が表示されます。初めて起動するときだけ、この画面が表示されます。

接続するプリンターを設定する。

①〔プリンタドライバ〕を選び、〔プリンタ名〕を選ぶ。

(2) 〔接続確認〕をクリックする。

正常に接続されると、「機種名」「インクの種類」などお使いのプリンターについての情報が表示されます。

③〔ニックネーム〕を設定する。

特に設定しない場合は、機種名が表示されます。

④〔適用〕をクリックする。

「プリンタドライバをインストールしますか」というメッセージが表示された場合は、[はい]をクリックしてください(これは、通信に使用するプリンタードライバーではありません)。

「ユーザーアカウント制御」画面が表示されたら、〔はい〕(または〔許可〕)をクリックしてください。 [ハードウェアのインストール]画面が表示されたら、[続行]をクリックしてください。

「プリンタの一覧」に接続したプリンターの情報が表示されます。

⑤ [OK] をクリックする。

| ノリンタの設定                                                                                                    | ×  |
|----------------------------------------------------------------------------------------------------|----|
| プリンタの一覧<br>「ニックネーム」 一根種名 インクの種類 「ボート                                                                                                    |    |
| 3                                                                                                    |    |
| ニックネーム(M):                                                                                                    |    |
| 機種名( <u>H</u> ):                                                                                                    | -  |
| インクの種類(N):                                                                                                    | ~  |
| ポート(E): C TCP/IP(T)                                                                                                    |    |
| IPアドレス(D):                                                                                                    |    |
| 2 (1) (* 7))/9K3(U)<br>7))/9K2(U):                                                                                                    |    |
|                                                                                                    |    |
|                                                                                                    |    |
| ファームリエアハーンヨノ:                                                                                                    |    |
|                                                                                                    |    |
| (4)(4)_( |    |
| OK ++/24                                                                                                    | 適用 |

これで VersaWorks Dual を使って印刷する準備が整いました。 引き続き複数台のプリンターを接続する場合は、P. 19『複数台接続する場合』へ進んでください。

### イーサネット接続(TCP/IP接続:GR-640/540/420の場合)

GR-640/540/420の場合は、接続方法が異なります。以下のように接続してください。

手順

- プリンターに搭載のプリントサーバー(Roland PrintServer など)に IP アドレスを設定するなど、 プリンターの準備を完了させる。
   IP アドレスの設定方法については、お使いのプリントサーバーの取扱説明書をご覧ください。
- プリンターの電源がオンになっていることを確認する。
- パリンターとコンピューター(RIP サーバー)をネットワークに接続する。
- Windows 10、7:〔スタート〕メニューから〔すべてのアプリ〕(または〔すべてのプログラム〕)
   [Roland VersaWorks Dual〕 [Roland VersaWorks Dual〕をクリックし、VersaWorks Dual を起動する。

Windows 8.1:〔スタート〕画面で ひをクリックし、アプリ画面から〔Roland VersaWorks Dual〕 – 〔Roland VersaWorks Dual〕をクリックし、VersaWorks Dual を起動する。

〔プリンタの設定〕画面が表示されます。初めて起動するときだけ、この画面が表示されます。

接続するプリンターを設定する。

①〔プリンタドライバ〕を選び、〔プリンタ名〕を選ぶ。

(2) 〔接続確認〕をクリックする。

正常に接続されると、「機種名」「インクの種類」などお使いのプリンターについての情報が表示されます。

③ 〔ニックネーム〕を設定する。

特に設定しない場合は、機種名が表示されます。

④〔適用〕をクリックする。

「プリンタドライバをインストールしますか」というメッセージが表示された場合は、[はい]をクリックしてください(これは、通信に使用するプリンタードライバーではありません)。

「ユーザーアカウント制御」画面が表示されたら、〔はい〕(または〔許可〕)をクリックしてください。 [ハードウェアのインストール]画面が表示されたら、[続行]をクリックしてください。

「プリンタの一覧」に接続したプリンターの情報が表示されます。

⑤ [OK] をクリックする。

| フリングの設定                               | · · |
|---------------------------------------|-----|
| プリンタの一覧     「ニックネーム 根種名 インクの種類 ポート    |     |
| <u>3</u><br>ニックネーム(M):                |     |
| 機種名( <u>H</u> ):                      |     |
| インクの種類(N):                            | -   |
| ポート(E): C TCP/IP(I)                   |     |
| 1000000000000000000000000000000000000 |     |
|                                       |     |
| ファームウェアバージョン:                         |     |
|                                       |     |
|                                       |     |

これで VersaWorks Dual を使って印刷する準備が整いました。 引き続き複数台のプリンターを接続する場合は、P. 19『複数台接続する場合』へ進んでください。

#### 複数台接続する場合

プリンターを最大4台まで接続できます。

すでに1台目は接続されているものとし、ここでは2台目からの接続方法について説明します。

手順

2 台目のプリンターの電源がオンになっていることを確認し、接続する。

🛿 メニューバーから〔プリンタ〕 – 〔プリンタの設定〕をクリックする。

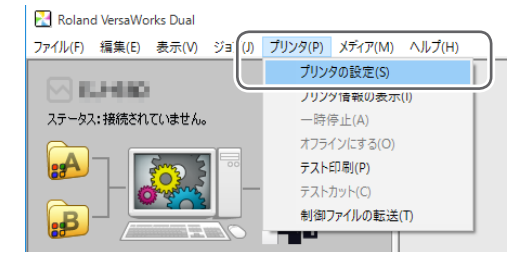

〔プリンタの設定〕画面が表示されます。

接続するプリンターを設定する。

さらにプリンターを追加する場合は、
 ①
 ②
 ③
 を繰り返す。

すべての設定が終わったら〔OK〕をクリックする。

これで VersaWorks Dual を使って印刷する準備が整いました。

# Roland@NET を設定する

### Roland@NET とは

Roland@NET は、インターネット回線を経由して、当社製品やソフトウェアの更新情報を入手できるサービスです。VersaWorks Dual を Roland@NET へ接続するように設定すると、ソフトウェアが更新されたことを自動的にお知らせします。また、更新データをダウンロードすることもできます。

### Roland@NET を設定する

手順

♪ニューバーから〔編集〕 – 〔環境設定〕をクリックする。

〔環境設定〕画面が表示されます。

| 🔀 Roland | d VersaWo | rks Dual              |        |         |      |
|----------|-----------|-----------------------|--------|---------|------|
| ファイル(F)  | 編集(E)     | 表示(V)                 | ジョブ(J) | プリンタ(P) | メディフ |
|          | A۸        | 力設定(A                 | )      |         | 1    |
|          | B入        | .力設定(B)               |        |         |      |
| ステータス    | Ap        | pleTalk設定             | E(M)   |         |      |
|          | 名前        | 前付きの特                 | 色の設定() | N)      | 1    |
|          | /店も       | ビ中小特社                 | A 小品中( |         |      |
| eb       | 環境        | 竟設定(E)                |        |         |      |
|          |           | and the second second |        |         | 1    |

② 〔Roland@NET〕タブをクリックして、「ソフトウェアの更新を自動的に入手して通知する」の チェックボックスをオンにする。

| 環境設定                           | Х |
|--------------------------------|---|
| 一般 )測色調 Roland@NET 〕  載台プリンタ対応 |   |
| ▼ ソフトウェアの更新を自動的に入手して通知する       |   |

⑦ 「更新設定」で、「更新の頻度」を選択する。

| 更新設定        |               |   |
|-------------|---------------|---|
| ታイト:        | デフォルト         | - |
| 「<br>更新の頻度: | アプリケーションの起動ごと | • |

⑦ プロキシサーバーを使用するときは、プロキシサーバーの設定をする。

- ①「プロキシサーバーを使用する」にチェックを入れる。
- IP アドレスとポート番号を入力する。

|              | プロキシ サーバーー |                 |  |
|--------------|------------|-----------------|--|
| ( <b>1</b> ) | ☞ プロキシサー   | バーを使用する         |  |
|              | IP アドレス:   | proxy.***.co.jp |  |
| (2)          | ポート:       | 25.00           |  |
|              |            |                 |  |

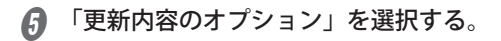

ダウンロードする内容を選びます。

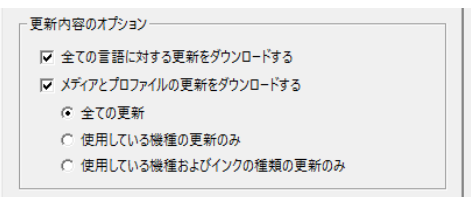

すべての設定が終わったら〔OK〕をクリックする。

| ОК | キャンセル |
|----|-------|

これで Roland@NET の設定が完了しました。

# クライアントを設定する

画像ファイルを作成するためのコンピューターをクライアントと呼びます。これに対し、VersaWorks Dual をインストールしたコンピューターを RIP サーバーと呼びます。クライアントと RIP サーバーをネッ トワークで接続すると、クライアントから RIP サーバーに印刷データを送ることができます。つまり、ク ライアントからは RIP サーバーをプリンターとして使うことができます。また、1 台のコンピューターで RIP サーバーとクライアントを兼ねることもできます。

クライアントが RIP サーバーと異なるコンピューターの場合、クライアントにはプリンタードライバーを インストールする必要があります。以下の手順にしたがってプリンタードライバーをインストールしてく ださい。

### Windows クライアント

手順

- RIP サーバーが起動していることを確認し、「コンピューターの管理者」(または Administrators) のアカウントでログオンする。
- Windows 10:〔スタート〕メニューをマウスの右ボタンでクリックし、〔コントロールパネル〕 をクリックする。〔デバイスとプリンターの表示〕をクリックする。

Windows 8.1: 〔スタート〕 画面で <br/>
●をクリックし、アプリ画面から 〔コントロールパネル〕 – 〔デ<br/>
バイスとプリンター〕 をクリックする。

Windows 7: 〔スタート〕メニューから〔デバイスとプリンター〕をクリックする。

〔プリンターの追加〕をクリックする。

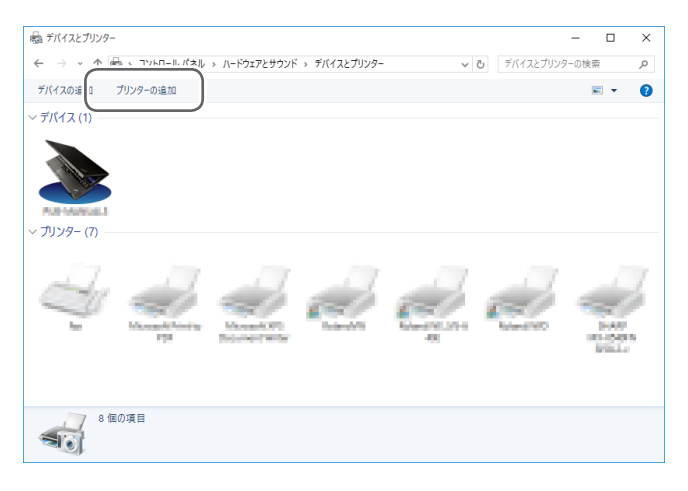

Windows 7:「ネットワーク、ワイヤレスまたは Bluetooth プリンターを追加します」をクリックする。

Windows 10、8.1 の場合、この手順はありません。次の手順に進んでください。

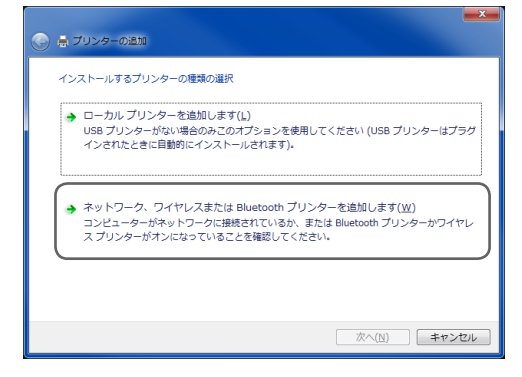

「プリンターが一覧にない場合〕(または〔探しているプリンターはこの一覧にはありません〕) をクリックする。

| ₫ <sup>●</sup> デバイスを追加します                   | - 0 X                                 |
|---------------------------------------------|---------------------------------------|
| この PC に追加するデバイスまたはプリン<br><sup>デバイスの選択</sup> | ターを選びます                               |
| Aparahan S Garee De<br>2010-                | 2007                                  |
| 2009-2009-2016                              | 11 3948748-11 1995 - 1236248<br>7703- |
|                                             |                                       |
| プリンターが一覧にない場合                               |                                       |
|                                             | 次へ(N) キャンセル                           |

- 6
  - 〔共有プリンターを名前で選択する〕を選び、〔参照〕をクリックする。

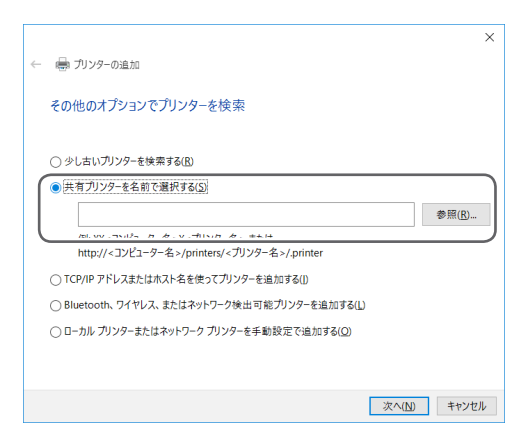

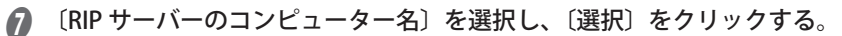

| 🗊 使用するネットワーク プリンター                                       | を選択して、 [選択] をクリックしてプリンター | に接続してください。                                                                                                    | ×          |
|----------------------------------------------------------|--------------------------|----------------------------------------------------------------------------------------------------|------------|
| 个 🎐 차기                                                   | トワーク →                   | ◇ ひ ネットワークの検索     ◆     ◇     ◆     ◆     ◆     ◆     ◆     ◆     ◆     ◆     ◆     ◆     ◆     ◆     ◆     ◆     ◆     ◆     ◆     ◆     ◆     ◆     ◆     ◆     ◆     ◆     ◆     ◆     ◆     ◆     ◆     ◆     ◆     ◆     ◆     ◆     ◆     ◆     ◆     ◆     ◆     ◆     ◆     ◆     ◆     ◆     ◆     ◆     ◆     ◆     ◆     ◆     ◆     ◆     ◆     ◆     ◆     ◆     ◆     ◆     ◆     ◆     ◆     ◆     ◆     ◆     ◆     ◆     ◆     ◆     ◆     ◆     ◆     ◆     ◆     ◆     ◆     ◆     ◆     ◆     ◆     ◆     ◆     ◆     ◆     ◆     ◆     ◆     ◆     ◆     ◆     ◆     ◆     ◆     ◆     ◆     ◆     ◆     ◆     ◆     ◆     ◆     ◆     ◆     ◆     ◆     ◆     ◆     ◆     ◆     ◆     ◆     ◆     ◆     ◆     ◆     ◆     ◆     ◆     ◆     ◆     ◆     ◆     ◆     ◆     ◆     ◆     ◆     ◆     ◆     ◆     ◆     ◆     ◆     ◆     ◆     ◆     ◆     ◆     ◆     ◆     ◆     ◆     ◆     ◆     ◆     ◆     ◆     ◆     ◆     ◆     ◆     ◆     ◆     ◆     ◆     ◆     ◆     ◆     ◆     ◆     ◆     ◆     ◆     ◆     ◆     ◆     ◆     ◆     ◆     ◆     ◆     ◆     ◆     ◆     ◆     ◆     ◆     ◆     ◆     ◆     ◆     ◆     ◆     ◆     ◆     ◆     ◆     ◆     ◆     ◆     ◆     ◆     ◆     ◆     ◆     ◆     ◆     ◆     ◆     ◆     ◆     ◆     ◆     ◆     ◆     ◆     ◆     ◆     ◆     ◆     ◆     ◆     ◆     ◆     ◆     ◆     ◆     ◆     ◆     ◆     ◆     ◆     ◆     ◆     ◆     ◆     ◆     ◆     ◆     ◆     ◆     ◆     ◆     ◆     ◆     ◆     ◆     ◆     ◆     ◆     ◆     ◆     ◆     ◆     ◆     ◆     ◆     ◆     ◆     ◆     ◆     ◆     ◆     ◆     ◆     ◆     ◆     ◆     ◆     ◆     ◆     ◆     ◆     ◆     ◆     ◆     ◆     ◆     ◆     ◆     ◆     ◆     ◆     ◆     ◆     ◆     ◆     ◆     ◆     ◆     ◆     ◆     ◆     ◆     ◆     ◆     ◆     ◆     ◆     ◆     ◆     ◆     ◆     ◆     ◆     ◆     ◆     ◆     ◆     ◆     ◆     ◆     ◆     ◆     ◆     ◆     ◆     ◆     ◆     ◆     ◆     ◆     ◆     ◆     ◆     ◆     ◆     ◆     ◆     ◆     ◆     ◆     ◆     ◆     ◆     ◆     ◆     ◆     ◆     ◆     ◆     ◆     ◆     ◆     ◆     ◆ | م<br>ر     |
| 整理▼                                                      |                          | 5                                                                                                    | • 🖬 🔞      |
|                                                          | SGM                      | SSATO                                                                                                    | ^          |
| <ul> <li>デスクトック</li> <li>ドキュメント</li> <li>ビクチャ</li> </ul> | STANKS                   | SUCTION AND                                                                                                    |            |
| ■ ビデオ<br>>> ミュージック                                       | nana 🦢                   | CHORE AND A                                                                                                    |            |
| Windows10 (C)                                            | MINDUHI                  |                                                                                                    |            |
| ◆ ネットワーク<br>×                                            | Jincon                   | TOSRUMI                                                                                                    |            |
| プリンター(E                                                  | 2                        | 選択(の)                                                                                                    | ~<br>キャンセル |

ユーザー名とパスワードを求められた場合は、RIP サーバーのコンピューターのユーザー名とパスワードを入力してください。

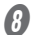

〔RolandVWD(出力したいプリンターのニックネーム)〕を選択し、〔選択〕をクリックする。

|                                 | ×                                                                                                    |
|---------------------------------|----------------------------------------------------------------------------------------------------|
| <ul><li> O THEMEIO快来 </li></ul> | P                                                                                                    |
| S • 1                           | 1 0                                                                                                    |
|                                 |                                                                                                    |
|                                 |                                                                                                    |
|                                 |                                                                                                    |
|                                 |                                                                                                    |
|                                 |                                                                                                    |
|                                 |                                                                                                    |
|                                 |                                                                                                    |
|                                 |                                                                                                    |
|                                 |                                                                                                    |
|                                 |                                                                                                    |
| 選択(5) キャ                        | ~<br>>th                                                                                                    |
|                                 | <ul> <li>○ D Severides</li> <li>○ D Severides</li> <li>○ D Sev</li></ul> |

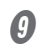

〔次へ〕をクリックする。

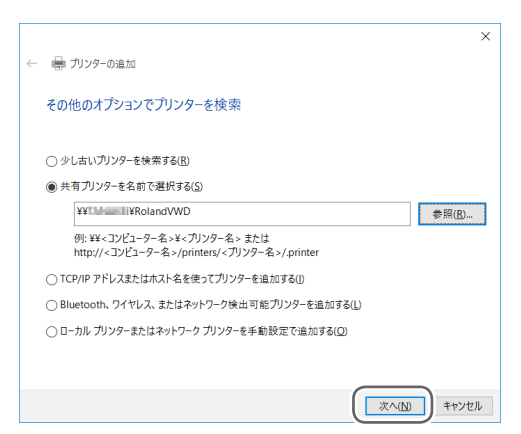

プリンターを信頼するか確認する画面が表示された場合は、〔ドライバーのインストール〕をクリック してください。

「ユーザーアカウント制御」画面が表示されたら、〔はい〕(または〔許可〕)をクリックしてください。

以下の画面が表示されれば、プリンターは追加されました。〔次へ〕をクリックしてください。

| Roland VVD ( | (TANAKEI 上) が止しく追加されました                      |  |
|--------------|----------------------------------------------|--|
| プリンター名(P):   | RolandVWD (TANAKEI 上)                        |  |
| このプリンターは、Ro  | oland VersaWorks Dual のドライバーを使ってインストールされました。 |  |
|              |                                              |  |
|              |                                              |  |
|              |                                              |  |
|              |                                              |  |
|              |                                              |  |

🕼 〔完了〕をクリックする。

ご使用状況に合わせて、「通常使うプリンターに設定する」のチェックを外してください。 テストプリントを行う場合は〔テストページの印刷〕をクリックしてください。

|                                                                             | ×   |
|-----------------------------------------------------------------------------|-----|
| ← → ポリンターの追加                                                                |     |
| RolandVWD (「単単単単) が正しく追加されました                                               |     |
| □通常使うブリンターに設定する(D)                                                          |     |
|                                                                             |     |
|                                                                             |     |
| プリンターが正しく動作していることを確認したり、プリンターのトラプルシューティング情報を表示したりするには、<br>テスト ページを印刷してください。 |     |
| テスト ページの印刷( <u>P</u> )                                                      |     |
| <b>元</b> (1) キャンセ                                                           | zJV |

これでクライアントの設定が完了しました。他のプリンターと同様、アプリケーションソフトから印刷できます。

### Macintosh クライアント

#### はじめにご確認ください

設定を行う前に、次のことを確認してください。

- ・ クライアントにする Machintosh が OS10.5 以降である
- ・ RIP サーバーに管理者権限を持つアカウントでログオンしている
- プリンターとコンピューター(RIP サーバー、クライアント)が正しく接続されていて、それぞれの 電源がオンになっている
- ・ RIP サーバーでプリンターが設定されている
- ・ プリンターが印刷可能な状態になっている

#### 設定方法

クライアント側で RIP サーバーをネットワークプリンターとして登録すると、RIP サーバーに印刷データ を送ることができるようになります。

\* ここでは Mac OS 10.5 の画面で説明しています。Mac OS 10.6 以降では画面の見た目が多少異なる部分 がありますが、設定方法は同じです。

手順

🜒 Roland VersaWorks Dual DVD を DVD-ROM ドライブにセットする。

PPD ファイルをコンピューターにコピーする。

① デスクトップ上の VersaWorks Dual アイコンをダブルクリックする。

10.9 以降:「For Macintosh」-「PPD File」-「OS10.9 or later」-「Japanese」フォルダをダブルクリッ クする。

10.5 以降~ 10.8.5 以前:「For Macintosh」-「PPD File」-「OS10.8 or ealier」-「Japanese」フォ ルダをダブルクリックする。

②「RDVERSAWD.PPD」ファイルを任意の場所にコピーする。

「システム環境設定」ー「プリントとファクス」をダブルクリックする。

| 000       |          | システム環境設定      |        |                |        |
|-----------|----------|---------------|--------|----------------|--------|
|           | すべてを表示   |               |        |                | Q      |
| パーソナル     |          |               |        |                |        |
| Dock      | Exposé & | Spotlight     | アピアランス |                | 言語環境   |
|           | Spaces   |               |        | スクリーンセーバ       |        |
| ハードウェノ    | ·        |               |        |                |        |
| Bluetooth |          | *-ボードと<br>マウス | サウンド   | ディスプレ・<br>ファクス | ):IX#- |

〔プリントとファクス〕画面が表示されます。

(+) をクリックする。

| <ul> <li>● ○ ○</li> <li>▼ ▶ すべてを表示</li> </ul> | プリントとファクス<br>Q        |   |
|-----------------------------------------------|-----------------------|---|
| プリンタまたは<br>ファクスを追加<br>するには**を<br>クリックします      | プリンクが選択されていません        |   |
| +-)<br>77 x JL                                | トのプリンタ: 最後に使用したプリンタ 🔷 |   |
| "ページ設定"のデフォルト                                 | の用紙サイズ: 🗛 🛟           |   |
| 🍺 変更できないようにするには                               | カギをクリックします。           | ? |

- **6** 接続する RIP サーバーを選択する。
  - ①「Windows」を選択する。
  - コンピューターが属するネットワークグループを選択する。
  - ③ リストから RIP サーバーのコンピューター名を選択する。

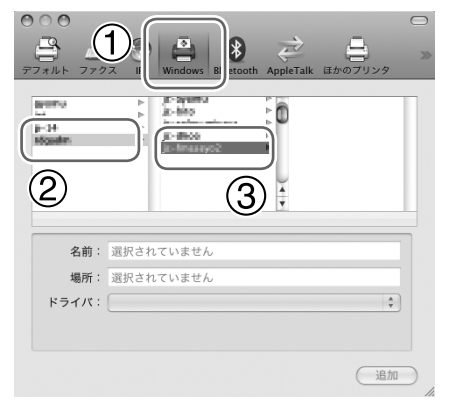

- ・ ユーザー名とパスワードを入力する。
  - ① RIP サーバーのユーザー名とパスワードを入力する。
  - ②〔接続〕をクリックする。

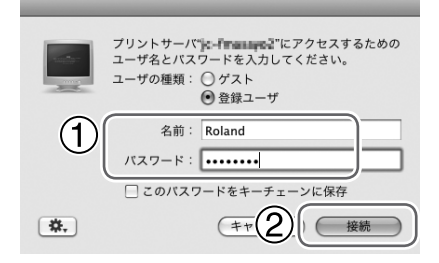

- 田力先のプリンターに VersaWorks Dual を選択する。
  - ① リストから「RolandVWD(出力したいプリンターのニックネーム)」を選択する。
  - ② 〔ドライバ〕で「その他」を選択する。

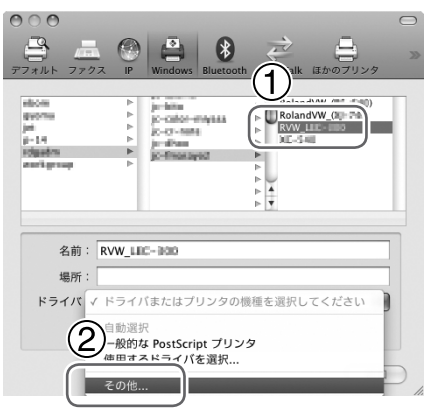

PPD ファイルを開く。

- ① 手順 2 でコピーした「RDVERSAWD.PPD」ファイルを選択する。
- ②〔開く〕をクリックする。

| ▲ ► 📴 💷 🍙 Japanese                                                                               | <b>\$</b> Q 検索 |
|--------------------------------------------------------------------------------------------------|----------------|
| <ul> <li>▶ デバイ</li> <li>▶ 共有</li> <li>▶ 場所</li> <li>▶ メディア</li> <li>■ GDYERSAWD, 1920</li> </ul> |                |
|                                                                                                  |                |
|                                                                                                  | 2              |
|                                                                                                  | (キャンセ) 開く      |

👩 〔追加〕をクリックする。

| 000<br><del>7</del> 7*ルト 779                           | z IP           | Windows                                                                                                    | Bluetooth   | AppleTalk                       | ほかのプリン                                  | 9<br>0<br>2  |
|--------------------------------------------------------|----------------|----------------------------------------------------------------------------------------------------|-------------|---------------------------------|-----------------------------------------|--------------|
| ebens<br>granna<br>jel<br>p-34<br>Migades<br>woftgatup | ۵ ۵ ۵ ۵<br>۵ ۸ | R-strand<br>R-strand<br>R-system<br>R-system<br>R-strand<br>R-strand<br>R-s | niyana<br>1 | Rolar<br>Rolar<br>Rolar<br>NE-5 | dVW_(#5-5+0)<br>dVW_(8g-7+0)<br>LLC_000 |              |
| 名前:                                                    | RVW_LI         | C-300                                                                                                    |             |                                 |                                         |              |
| 場所・<br>ドライバ:                                           | Roland         | VersaWor                                                                                                    | ks          |                                 |                                         | •            |
|                                                        |                |                                                                                                    |             |                                 |                                         | 3 <i>h</i> 0 |

これでクライアントの設定が完了しました。他のプリンターと同様、アプリケーションソフトから印刷できます。

## VersaWorks Dual を起動する

## 起動方法

Windows 10、7: 〔スタート〕メニューから〔すべてのアプリ〕(または〔すべてのプログラム〕) - 〔Roland VersaWorks Dual〕- 〔Roland VersaWorks Dual〕をクリックする。

Windows 8.1:〔スタート〕画面で e をクリックし、アプリ画面から〔Roland VersaWorks Dual〕 – 〔Roland VersaWorks Dual〕をクリックする。

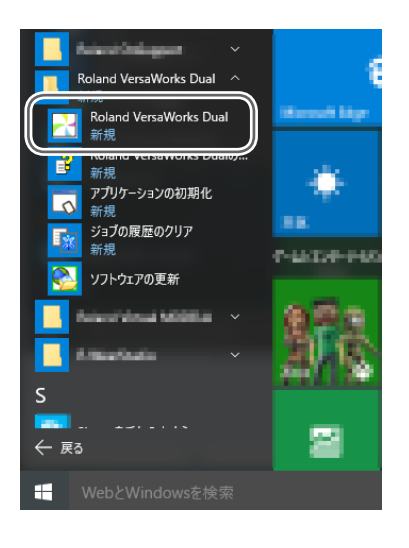

## VersaWorks Dual を削除する

### VersaWorks Dual を削除する

- VersaWorks Dual のプログラムを削除する。
- Windows を起動し、「コンピューターの管理者」(または Administrators)のアカウントでログ オンする。

起動しているアプリケーションソフトはすべて終了させてください。

Windows 10:〔スタート〕メニューをマウスの右ボタンでクリックし、〔コントロールパネル〕 をクリックする。〔プログラムのアンインストール〕(または〔プログラムと機能〕)をクリックする。

Windows 8.1:〔スタート〕画面で 〔プログラムのアンインストール〕(または〔プログラムと機能〕)をクリックする。

Windows 7:〔スタート〕メニューから〔コントロールパネル〕をクリックし、〔プログラムのア ンインストール〕(または〔プログラムと機能〕)をクリックする。

- 🚯 〔Roland VersaWorks Dual〕を選択し、〔アンインストール〕をクリックする。
- 「Roland VersaWorks Dual をアンインストールしますか?」というメッセージが表示されたら、
   〔はい〕をクリックする。
   「ユーザーアカウント制御」が表示されたら、はい(または〔許可〕)をクリックしてください。
- 再起動を促す画面が表示されたら、〔はい〕をクリックする。
- - ① VersaWorks Dual がインストールされているドライブを開く。
  - Program Files」フォルダ(64 ビット OS の場合は「Program Files(x86)」フォルダ)を開き、「Roland VersaWorks Dual」フォルダがないことを確認する。

「Roland VersaWorks Dual」フォルダが削除されていない場合は、以下のようにして削除してください。

- 「Roland VersaWorks Dual」フォルダをマウスの右ボタンでクリックし、〔削除〕を選択する。
- このフォルダをごみ箱に移動しますか?」というメッセージが表示されたら〔はい〕をクリックする。
- 「ユーザーアカウント制御」が表示されたら、はい(または〔許可〕)をクリックしてください。
- 2. VersaWorks Dual のドライバーを削除する。
- Windows 10:〔スタート〕メニューをマウスの右ボタンでクリックし、〔コントロールパネル〕 をクリックする。〔デバイスとプリンターの表示〕をクリックする。

Windows 8.1:〔スタート〕画面で e をクリックし、アプリ画面から〔コントロールパネル〕-〔デバイスとプリンター〕をクリックする。

**30** インストールガイド

Windows 7:〔スタート〕メニューから〔コントロールパネル〕をクリックし、〔デバイスとプリンターの表示〕をクリックする。

- 😰 〔RolandVWD〕をマウスの右ボタンでクリックし、〔デバイスの削除〕をクリックする。
- 🚯 削除を確認するメッセージが表示されたら、〔はい〕をクリックする。
- リストにある他のプリンター(デバイス)を選択した状態で、〔プリントサーバープロパティ〕
   をクリックする。
   「ユーザーアカウント制御」が表示されたら、はい(または〔許可〕)をクリックしてください。
- 〔ドライバー〕タブをクリックする。
   〔ドライバー設定の変更〕ボタンが表示されている場合は、クリックしてください。
- 🚯 「Roland VersaWorks Dual」を選択してから〔削除〕をクリックする。
- ♪ 〔ドライバーとパッケージを削除する〕を選択し、〔OK〕をクリックする。
- 👔 削除を確認するメッセージが表示されたら、〔はい〕をクリックする。
- ぼうイバーパッケージ情報が収集されたら、〔削除〕をクリックする。
- 「
  トライバーパッケージが削除されたら、〔OK〕をクリックする。
- **3** VersaWorks Dual のポートを削除する。
- 「ポート」タブをクリックする。
- ? 「VERSA-A」を選択する。
   プリンターを複数台接続している場合は、「Versa File Port」のポートを全て選択してください。
- 〔ポートの削除〕をクリックする。
- 🚺 〔閉じる〕をクリックする。

これで VersaWorks Dual の削除は終了です。

| Roland |
|--------|
|        |
|        |
|        |
|        |
|        |
|        |
|        |
|        |
|        |
|        |
|        |
|        |
|        |
|        |
|        |
|        |
|        |
|        |
|        |
|        |
|        |
|        |
|        |
|        |
|        |
|        |
|        |
|        |
|        |
|        |
|        |